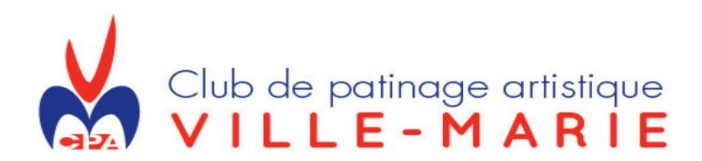

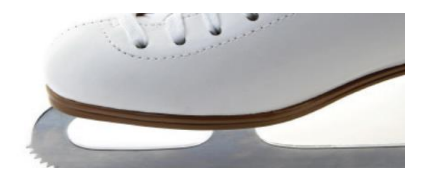

# Tutoriel : Comment inscrire votre enfant avec UPLIFTER Saison 2018-2019

Vous trouverez ci-joint les étapes à suivre pour l'inscription en ligne de votre enfant avec UPLIFTER. Vous devez suivre les étapes suivantes :

- 1. Créer un compte-famille avec l'adresse du parent <u>https://cpavm.uplifterinc.com/</u>
- 2. Ajouter les participants = les patineurs dans Renseignements sur les membres

| OUS VOUS INSCRIVEZ?<br>vous ne vous êtes jamais inscri<br>mmencer.                                                                              | t à un programme sur ce site We                                                                                                | b, vous devrez créer un compte pour                                                                                           |
|----------------------------------------------------------------------------------------------------|----------------------------------------------------------------------------------------------------|----------------------------------------------------------------------------------------------------|
| s champs requis sont indiqué                                                                                                    | és par un astérisque *                                                                                                    |                                                                                                    |
| Renseignements de cor                                                                                                    | nnexion de compte famille                                                                                                    | e                                                                                                    |
| /euillez fournir un courriel et un<br>votre compte. Conservez ces re<br>pour accéder aux fonctionnalités<br>profils des participants et les cal | mot de passe (minimum de 6 ca<br>nseignements pour inscrire les p<br>s pour membres, telles que l'histo<br>lendrier familiaux. | ractères) pour le principal responsable de<br>articipants à de futurs programmes et<br>prique des factures d'inscription, les |
| Adresse électronique *                                                                                                    | Mot de passe *                                                                                                    | Confirmer votre mot de<br>passe *                                                                                             |
| Renseignements sur les<br>/euillez fournir le principal respo<br>me fois crée.                                                                  | s membres                                                                                                    | ricipants peuvent être ajoutés au compte                                                                                      |
| Prénom *                                                                                                    | Nom de f                                                                                                    | amille *                                                                                                    |
| Sexe *                                                                                                    | Date de n                                                                                                    | naissance (JJTMMTAAAA)*                                                                                                    |
| Femme                                                                                                    | •                                                                                                    |                                                                                                    |
|                                                                                                    |                                                                                                    |                                                                                                    |

3. Cliquez INSCRIPTION (dans la barre d'en haut)

| 10.0 |                  |                |             |   |
|------|------------------|----------------|-------------|---|
| #    | À PROPOS DE NOUS | SITE WEB CPAVM | INSCRIPTION | - |

4. Cliquez Abonnement (colonne gauche)

| ABONNEMENT - FORFAITS |
|-----------------------|
| BÉNÉVOLAT OBLIGATOIRE |

5. OBLIGATOIRE =

|  | 1- CARTE DE MEMBRE PATINAGE | Coût:                                                                                                    |                                          |                 |
|--|-----------------------------|----------------------------------------------------------------------------------------------------|------------------------------------------|-----------------|
|  |                             | CANADA (obligatoire pour patineur 1er<br>club et non remboursable)<br>be sep 1, 2018 - aoû 31, 2019<br>pour patineur CPAVM: CARTE DE MEMBRE PATINAGE-<br>CANADA 2018-2019 (payable une fois par année<br>par membre) | 40,00 \$<br>S'applique à:<br>Participant | AJOUTER AU PANI |
|  |                             | Valide pour la période en cours : du 1 septembre 2018 au<br>31 août 2019.<br>Inclus : Assurances Patinace-Canada                                                                                                    |                                          |                 |
|  |                             | FRAIS OBLIGATOIRE ET NON REMBOURSABLE À 100<br>%                                                                                                    |                                          |                 |
|  |                             | * Vous devez être membre de Patinage-Canada afin de<br>pouvoir participer aux activités du CPAVM, de Patinage-<br>Montréal, Patinage-Québec, Patinage-Canada ou d'un<br>autre club affilié.                          |                                          |                 |

# 2. Cliquez : Montant de base

| 2- MONTANT DE BASE obligatoire membres CPAVM Dead 32, 03/8 mar 31, 2019 Montant de base 2018-2019 - NON REMBOURSABLE lacula: Pour la période en cours : du 1 septembre au 31 août. 1- Prais dimensitions au CPAM frais d'administration et de gestion de dossier. 2- Prais dimensitions au CPAM frais d'administration et de gestion de dossier. 3- Prais dimensitions au CPAM frais d'administration PRAVE (VOE à l'AGA). FRAIS OBLIGATOIRE TI NON REMBOURSABLE À 100 % EXCLUSION: - PATINEUR POWERSKATING seulementATINEUR DE UNEUR E dUB seulement (auront sandrage non-membre de 30.3)                                                                                               |                                              |                                                                                                    |                              |            |
|----------------------------------------------------------------------------------------------------|----------------------------------------------|----------------------------------------------------------------------------------------------------|------------------------------|------------|
| De aoû 20, 2013 - mar 31, 2019<br>Montar de base 2018-019 - NOR KENKOURSABLE<br>Inclus : Pour la période en cours : du 1 septembre au 31<br>août<br>1. Freis d'inscription au OPA/A, frais d'administration<br>et de gestion de dosteil.<br>2. Freis d'inscription au DOPA/A, frais d'administration<br>1. Freis d'inscription au OPA/A, frais d'administration<br>2. Freis d'inscription au DOPA/A, frais d'administration<br>3. Freisonemento de base obligatore - autres que<br>Revue (voté à IAGA)<br>FRAIS OBLIGATOIRE ET NON REMBOURSABLE À 100 %<br>EXCLUSION<br>- PATINEUR POMERSI/ATING saulement<br>- PATINEUR DEUXIÈNE CLUB seulement (purort<br>subridge non-membre de 63 5) | 2- MC<br>mem                                 | ONTANT DE BASE obligatoire<br>bres CPAVM                                                                                                    | Coût:<br>100,00 \$           | AJOUTER AU |
| et co gescon de costenier.<br>2. Frais directiona su logical UPUETER et autres<br>frais suplitér (suivi de patieneur)<br>3. Francierent de basse obligatore - autres que<br>Revue (voté à l'AGA)<br>FRAIS GBLIGATOIRE ET NON REMBOURSABLE À 100 %<br>ECULSION:<br>- PATINEUR POMERSIATING seulement<br>- PATINEUR DELIXIÈME CLUB seulement (purorit<br>substraige non-membre de 50 5)                                                                                                    | De aoû<br>Montant<br>Inclus :<br>août.<br>1. | 20, 2018 - mar 31, 2019<br>te base 2018-2019 - NON REMBOURSABLE<br>Pour la période en cours : du 1 septembre au 31<br>Frais d'inscription au CPAVM, frais d'administration                 | S'applique à:<br>Participant |            |
| FRAIS OBLIGATOIRE ET NON REMBOURSABLE À 100 %<br>EXCLUSION:<br>- PATINEUR POWERSKATING seulement<br>- PATINEUR DEUXÉNIE CLUB seulement (auront<br>seudragen non-membre de 50 5)                                                                                                    | 2.<br>3.                                     | et de gescon de dossier.<br>Frais d'inscription au logiciel UPLIFTER et autres<br>frais uplifter (suivi du patineur)<br>Financement de base obligatoire - autres que<br>Revue (urd à /LGA) |                              |            |
| - PATNEUR POWERSKATING seulement<br>- PATNEUR DEUXIÈME CLUB seulement (auront<br>surcharge non-membre de 50 %)                                                                                                    | FRAIS (                                      | DBLIGATOIRE ET NON REMBOURSABLE À 100 %<br>SION :                                                                                                    |                              |            |
|                                                                                                    | - PATIN<br>- PATIN<br>surchar                | EUR POWERSKATING seulement<br>EUR DEUXIÈME CLUB seulement (auront<br>ge non-membre de 50 \$)                                                                                               |                              |            |

Si vous êtes d'un autre club de patinage artistique, vous devez insérer le montant de base autre club

| 2.1 MONTANT DE BASE - PATINEUR<br>AUTRE CLUB                                                                                                | Coût:<br>50,00 \$            | AJOUTER AU PANIER |
|----------------------------------------------------------------------------------------------------|------------------------------|-------------------|
| De sep 1, 2018 - aoû 31, 2019<br>FRAIS ANNUEL POUR PATINEUR D'UN AUTRE CLUB<br>(doit fournir preuve de son inscription en règle à Patinage- | S'applique à:<br>Participant |                   |
| Canada)<br>* ce frais permet d'être admissible à l'achat de blocs de                                                                        |                              |                   |
| parcelles annuels                                                                                                    |                              |                   |

### 3. Choisir le forfait : PP ou Junior ou Senior ou Développement ou Hockey Pour le forfait Patinage Plus, cliquez

| 3- FORFAIT NIVEAU - PATINAGE-PLUS                                                          | Coût:         |                   |
|--------------------------------------------------------------------------------------------|---------------|-------------------|
| 2018-2019                                                                                  | 175,00 \$     | AJOUTER AU PANIER |
| De aoû 20, 2018 - mar 31, 2019                                                             | S'applique às |                   |
| FORFAIT NIVEAU - PATINAGE-PLUS = Étape 1 à 6                                               | Participant   |                   |
| inclus : 2 choix de cours de patinage-plus : dimanche ou                                   |               |                   |
| lundi ou mercredi ou vendredi ou samedi                                                    |               |                   |
| pour ajouter des jours supplémentaires : il faudra ajouter 50<br>S par jour supplémentaire |               |                   |
| * * si votre enfant à moins de 5 ans, le cours sera de 30                                  |               |                   |
| minutes seulement (vous aurez un rabais de 50\$)                                           |               |                   |
| - Voir politique de remboursement                                                          |               |                   |
| Costume du Patinage-Plus obligatoire                                                       |               |                   |
| non-inclus dans le forfait :                                                               |               |                   |
| Chandail CPAVM obligatoire : 20 \$                                                         |               |                   |
| Casque de hockey CSA obligatoire : à acheter au club ou                                    |               |                   |
| magasin d'articles de sports.                                                              |               |                   |
| fille : Jupe bleue de patinage artistique ou collant                                       |               |                   |
| (optionnel) : voir liste de prix                                                           |               |                   |
| Pantalon ou leggins noirs : n'importe ou                                                   |               |                   |
|                                                                                            |               |                   |

#### Pour le forfait Patinage Plus Adulte, cliquez 4- FORFAIT NIVEAU - ADULTE

| - | 100,00 \$                    | AJOUTER AU PANIER |
|---|------------------------------|-------------------|
|   | S'applique à:<br>Participant |                   |
|   |                              |                   |

\* +++ vous devez aller choisir le PROGRAMME : adulte patinage-plus afin de réserver votre place

PATINAGE-PLUS 2018-2019 De aoû 20, 2018 - mar 31, 2019 ADULTE - PATINAGE-PLUS

Gr 12 : Jeudi -- Cours de groupe PP-Adulte :
 9h30 à 11h00 (90 min) - Aréna St-Donat

\* Si vous désirez prendre des cours privés ou semiprivés, vous devez contacter un entraineur et voir ses disponibilités.

# Pour le forfait Junior, cliquez

Coût: 250,00 S

S'applique à: Participant

AJOUTER AU PANIER

5- FORFAIT NIVEAU - JUNIOR 2018-2019 De aoû 20, 2018 - mar 31, 2019 FORFAIT STAR - GROUPE JUNIOR (Étapes 2 à 6 + Star 1-2-3) inclus : 2 choix de cours de Star niveau 1-2-3 + 1

cours de groupe - voir horaire (pour ajouter des jours supplémentaires ou blocs de parcelles supplémentaires : il faudra ajouter des frais supplémentaires moyenne de 1\$/min = 90 min = 90\$/année) BLOCS DE PARCELLES ANNUELLES - faire 2

choix max (+ que 2, voir \$ en extra) Bloc 1 : Dimanche Star Mote (toutes disciplines) 12h05 (80 min) – Aréna St-Donat

Bloc 2 : Lundi Habileté et danse (tous niveaux) : 19h30 (90 min) – Aréna Clément-Jetté

Bloc 4 : Mercredi Star Junior (toutes disciplines) 18h25 (90 min) – Aréna St-Donat

Bloc 5 : Mercredi Star Mixte (toutes disciplines) 20h05 (55 min) – Aréna St-Donat

Bloc 7 : Vendredi Habileté et danse (tous niveaux) 19h30 (75 min) – Aréna St-Donat

Bloc 9 : Samedi Star Mixte (toutes disciplines) : 11h25 (90 min) – Aréna Clément-Jetté

COURS DE GROUPE - faire 1 choix (+ que 1, voir \$ en extra)

Gr 1 : Lundi Cours de groupe Star 1-2-3 : 18h25 (55 min) – Aréna Clément-J

Gr 3 : Vendredi Cours de groupe Star 1-2-3 : 18h55 (55 min) – Aréna St-Donat

Gr 5 : Samedi Cours de groupe Star 1-2-3 : 10h30 (55 min) - Aréna Clément-Jetté

#### NOTES :

- Costume : veste noire du club obligatoire, jupe ou leggins (jeans interdits)

Hors-glace de 10 minutes obligatoire - début 30 minutes avant

- Les 5 premières minutes des blocs de parcelles -Réchauffement supervisé obligatoire pour tous.

# Pour le forfait Senior, cliquez C + CONTRAL - SENIOR 2018. C + CONTRAL - SENIOR 2018. C

 L23
 Inclus 12 choix de cours de Star nivesu 4 & plus, + 1
 ceurs de groupe - vuir honarie
 (our ajout de ajour supplémentaines ou blocs de
 parcelles supplémentaines 15 fluxits ajouter des fras
 supplémentaines - 16 moirs - 60 moirs - 60 disandés
 BLOCS DE PARCELLES ANNUELLES – faire 2 choix
 mais (+ que 2, vuir 6 en exist) max (\* qué 2, vôi? 5 en ektra) Bloc 1: Dimanche Star Mikte (toutes disciplines) 12h05 (80 min) – Aréna St-Donat Bloc 2: Lundi Habilesé et danse (tous niveaux) 10h20 (80 min) – Aréna Clément-Jetté Bloe 3 : Lundi Star Sénior (foutes disciplines) : 21h00 (90 min) – Aréna Clément-Jetté Bloc 5 : Mercredi Star Micte (foutes disciplines) 20100 (56 min) – Aréna ScOonat Bloc 6 : Mercredi Star Sénior (foutes disciplines 21100 (90 min) – Aréna ScOonat

- Bloc 7 : Vendredi Habieté et danse (fous riveaux) 19h30 (76 min) Aréna St-Donat
- 10430 (75 mm) Aréna St-Donat Bloc 8 : Vendredi Star Sénior (toufes disciplines) : 21h16 (75 min) Aréna St-Donat Bloc 9 : Samedi Star Mixte (toutes disciplines) : 11h25 (90 min) Aréna Clément-Jetté

- + COURS DE GROUPE – faire 1 choix (+ que 1, voir \$ en extra)
- Gr 18 : Lundi Cours de groupe Star 4 & + : 18h25 (55 min) Aréna Clément-Jetté
- Gr 19 : Vendredi Cours de groupe Star 4 & + : 10h36 (65 min) Aréna St-Donal Gr 20 : Samedi Cours de groupe Star 4 & + : 10h30 (65 min) Aréna Clément-Jett

NOTES 1

Costume : veste noire du club obligatoire, jupe ou leggins (jeans interdits)

Hors-glace de 10 minutes obligatoire - début 30 minutes avant

# Pour le forfait Développement, cliquez

7- FORFAIT NIVEAU DÉVELOPPEMENT 2018-2019 De aoû 20, 2018 - mar 31, 2019 PROGRAMME DE DÉVELOPPEMENT - CPAVM inclus : 1 choix de cours de développement \* si vous êtes inscrit au forfait de votre niveau, vous recevrez 50\$ de rabais sur ce cours DÉVELOPPEMENT INTENSIF PATINAGE-PLUS -Niveau Étape 2 et + • Gr 11 : Dimanche Atelier sur glace : 11h20 à 12h05 + Atelier hors-glace 10h35 à 11h05 – Aréna St-Donat PERFECTIONNEMENT STAR JUNIOR - Cours de groupe de développement Gr 17 : Samedi Perfectionnement + Strocking : 12h55 à 13h25 + HG 13h40 à 14h10 - Aréna C-Jetté PERFECTIONNEMENT STAR SÉNIOR - Cours de groupe de développement Gr 21 : Samedi Perfectionnement + Strocking : 12h55 14h10 – Aréna C-Jetté 12h55 à 13h25 + HG 13h40 à

| Coût:<br>200,00 \$           | AJOUTER AU PANIER |
|------------------------------|-------------------|
| S'applique à:<br>Participant |                   |

- 6. Retourner dans l'onglet PROGRAMME et choisissez les programmes inclus dans le forfait de votre choix. (si plus, vous devrez payez un extra) pour faciliter la recherche vous pouvez trier par les catégories.
  - 1. Patinage-Plus : choix PP-1 à PP-6 = POUR NOUVEAUX DÉBUTANTS

| Inscription aux pr                                                     | ogrammes                                                                       |         |            |
|------------------------------------------------------------------------|--------------------------------------------------------------------------------|---------|------------|
| Recherche rapide:                                                      |                                                                                |         | CALENDRIER |
|                                                                        | Patinage-Plus                                                                  |         |            |
| Desi                                                                   | cription                                                                       | Frais   |            |
| PP.1 - PATINAGE-PLUS DIM<br>» Afficher les détails<br>30 Événement (s) | ANCHE                                                                          |         |            |
| Date de début et de fin :<br>8 sept. 2018 - 31 mars 2019               | Jour/heure/endroit:<br>DIMANCHE de 13h40 à 14h30<br>Aréna St-Donat,<br>Glace   | 0,00 \$ | S'INSCRIRE |
| PP.2 - PATINAGE-PLUS LUN<br>» Afficher les détails<br>28 Événement (s) | IDI                                                                            |         |            |
| Date de début et de fin :<br>10 sept. 2018 - 31 mars 2019              | Jour/heure/endroit:<br>LUNDI de 17h35 à 18h25<br>Aréna Clément-Jetté,<br>Glace | 0,00 S  | S'INSCRIRE |
| PP.3 - PATINAGE-PLUS MER<br>» Afficher les détails<br>27 Événement (s) | RCREDI                                                                         |         |            |
| Date de début et de fin :<br>12 sept. 2018 - 31 mars 2019              | Jour/heure/endroit:<br>MERCREDI de 17h35 à 18h25<br>Aréna St-Donat,<br>Glace   | 0.00 S  | S'INSCRIRE |
| PP.4 - PATINAGE-PLUS VEN<br>» Afficher les détails<br>29 Événement (s) | IDREDI                                                                         |         |            |
| Date de début et de fin :<br>14 sept. 2018 - 31 mars 2019              | Jouriheure/endroit:<br>VENDREDI de 18h05 à 18h55<br>Aréna St-Donat,<br>Glace   | 0.00 S  | S'INSCRIRE |
| PP.6 - PATINAGE-PLUS SAM<br>» Afficher les détails<br>29 Événement (s) | MEDI                                                                           |         |            |
| Date de début et de fin :<br>15 sept. 2018 - 31 mars 2019              | Jour/heure/endroit:<br>SAMEDI de 13h40 à 14h30                                 | 0,00 \$ | S'INSCRIRE |

2. Groupe Star : Gr.1 à Gr.6. Choisissez le ou les programmes.

|                                                                         | r rogrammee e n'art                                                             |         |            |
|-------------------------------------------------------------------------|---------------------------------------------------------------------------------|---------|------------|
| Des                                                                     | cription                                                                        | Frais   |            |
| GR.1 - ATELIER STAR 1-2-3<br>» Afficher les détails<br>26 Événement (s) | - GROUPE LUNDI                                                                  | 0.00 \$ | CINCODIDE  |
| Date de début et de fin :<br>13 août 2018 - 23 févr. 2019               | Jour/heure/endroit:<br>LUNDI de 18h25 á 19h20<br>Aréna Clément-Jetté,<br>Glace  | 0,00 3  | SINSCRIKE  |
| GR.6 - ATELIER STAR 4 & 4<br>» Afficher les détails<br>28 Événement (s) | - GROUPE SAMEDI                                                                 |         |            |
| Date de début et de fin :<br>13 août 2018 - 23 févr. 2019               | Jour/heure/endroit:<br>SAMEDI de 10h30 à 11h25<br>Aréna Clément-Jetté,<br>Glace | 0,00 \$ | S'INSCRIRE |
| GR.2 - ATELIER STAR 4 & +<br>» Afficher les détails<br>26 Événement (s) | - GROUPE LUNDI                                                                  |         |            |
| Date de début et de fin :<br>13 août 2018 - 23 févr. 2019               | Jouriheure/endroit:<br>LUNDI de 18h25 à 19h20<br>Aréna Clément-Jetté,<br>Glace  | 0,00 \$ | S'INSCRIRE |
| GR.4 - ATELIER STAR 4 & 4<br>» Afficher les détails<br>28 Événement (s) | - GROUPE VENDREDI                                                               |         |            |
| Date de début et de fin :<br>13 août 2018 - 23 févr. 2019               | Jour/heure/endroit:<br>VENDREDI de 18h55 à 19h50<br>Aréna St-Donat,<br>Glace    | 0,00 \$ | S'INSCRIRE |

# 3. Privés : B.1 à B.9

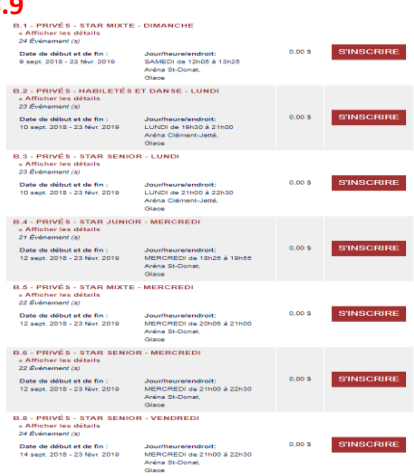

4. Développement : Dev.1 à Dev.3

|                                                                                                    | Développement du patine                                                                                         | eur     |           |
|----------------------------------------------------------------------------------------------------|----------------------------------------------------------------------------------------------------|---------|-----------|
| De                                                                                                    | scription                                                                                                    | Frais   |           |
| DEV.1 - DÉVELOPPEMENT<br>DIMANCHE<br>» Afficher les détails<br>48 Evenement (s)<br>Date de début et de fin :<br>9 sept. 2018 - 23 févr. 2019 | PATINAGE PLUS ÉLITE -<br>Jour/heurelendroit:<br>DIMANCHE DE 11k20 à 12k06 +<br>HG<br>Aréna St-Donat,<br>Giace   | 0.00 \$ | S'INSCRIR |
| DEV.2 - PERFECTIONNEM<br>» Afficher les détails<br>48 Événement (s)<br>Date de début et de fin :<br>15 sept. 2018 - 23 févr. 2019            | ENT STAR 1-2-3 - SAMEDI<br>Jouriheurelendroit:<br>SAMEDI de 12h56 à 13h25 + HG<br>Aréna Clément-Jetté,<br>Glace | 0,00 \$ | S'INSCRIR |
| DEV.3 - PERFECTIONNEM<br>» Afficher les détails<br>48 Événement (s)<br>Date de début et de fin :<br>15 sept. 2018 - 23 févr. 2019            | ENT STAR 4 & + - SAMEDI<br>Jouriheurelendroit:<br>SAMEDI de 12h55 à 13h25 + H3<br>Aréna Clément-Jetté.          | 0.00 \$ | S'INSCRIR |

5. Hockey : H-1 ou H-2

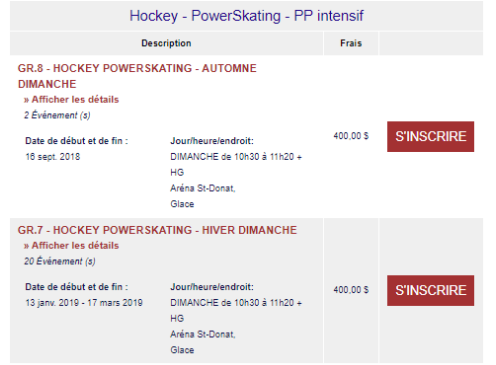

7. Vérifier votre facture (vous devez accepter les politiques pour continuer)

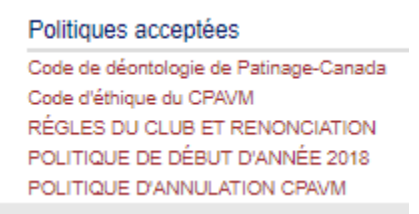

# Page 8

# Exemple de facture

| Détails d'inscript | lion                                                           |                                                             |                                                                              |                    |
|--------------------|----------------------------------------------------------------|-------------------------------------------------------------|------------------------------------------------------------------------------|--------------------|
| Participant        | Programme                                                      |                                                             |                                                                              | Frais du programme |
|                    |                                                                | PP.1 - PATINAGE-PLUS DIMA                                   | NCHE                                                                         |                    |
| Moyen Test         | Catégorie de programme:<br>Patinage-Plus                       | Date de début / Date de fin<br>9 sept. 2018 - 31 mars 2019  | Temps du session<br>DIMANCHE de 13h40 à 14h30<br>à Aréna St-Donat Glace      | 0,00 \$            |
|                    |                                                                | PP.2 - PATINAGE-PLUS LU                                     | INDI                                                                         |                    |
| Moyen Test         | Catégorie de programme:<br>Patinage-Plus                       | Date de debut / Date de fin<br>10 sept. 2018 - 31 mars 2019 | Temps du session<br>LUNDI de 17h35 à 18h25<br>à Aréna Clément-Jetté Glace    | 0,00 \$            |
|                    | GR.7 - H0                                                      | DCKEY POWERSKATING - HI                                     | VER DIMANCHE                                                                 |                    |
| Moyen Test         | Catégorie de programme:<br>Hockey - PowerSkating - PP intensif | Date de debut / Date de fin<br>13 janv. 2019 - 17 mars 2019 | Tempe du session<br>DIMANCHE de 10h30 à 11h20 + HG<br>à Aréna St-Donat Glace | 400,00 \$          |
|                    | GR.8 - HOC                                                     | KEY POWERSKATING - AUT                                      | OMNE DIMANCHE                                                                |                    |
| Moyen Test         | Categorie de programme:<br>Hockey - PowerSkating - PP intensif | Date de debut / Date de fin<br>16 sept. 2018                | Temps du session<br>DIMANCHE de 10h30 à 11h20 + HG<br>à Aréna St-Donat Glace | 400,00 \$          |
|                    |                                                                |                                                             |                                                                              |                    |

- 8. Choisir méthode de paiement : CONFIRMER ET PAYER EN PERSONNE (nous validerons votre facture et vous enverrons un courriel vous expliquant comment payer avec le programme SQUARE (inscrivez no de facture obligatoire)
- 9. N.B. Terminer votre facture sinon vous devrez recommencer à zéro

Veuillez noter que si notre système détecte que votre navigateur est inactif depuis plus de 60 minutes, vos places d'inscription ne seront plus réservées et vous devrez recommencer SAUF si vous avez confirmé votre facture. Donc sauvegarder votre facture, vous pourrez revenir ajouter ou enlever tant que celle-ci n'est pas confirmée et payée.

\* Votre inscription sera acceptée uniquement si vous avez activé la carte de membre PC, le montant de base obligatoire et votre forfait.

\* Si vous avez droit à des rabais famille ou autres, ils seront ajoutés lors de la validation, donc n'hésitez pas à nous écrire une note dans l'espace prévu à cet effet dans la facture. <u>Veuillez nous le noter : notre site n'est pas automatisé</u> \*\* La validation de votre facture peut prendre jusqu'à 72h, votre place est garantie jusqu'à la validation.

\* L'ordre de priorité d'inscription est :

- 1. inscriptions en ligne (membres : anciens et ensuite nouveaux),
- 2. inscriptions en personne (membres : anciens et ensuite nouveaux)
- 3. inscriptions des patineurs 2e club (non-membres : anciens et ensuite nouveaux)

Vous avez de la difficulté à trouver un programme? Utilisez les options du menu latéral pour filtrer les programmes affichés.

Vous pouvez nous écrire en tout temps : à info@cpavm.qc.ca